| 差假申請                                               |                     |                                                                                                  |     |                                  |                                                                                                    |  |
|----------------------------------------------------|---------------------|--------------------------------------------------------------------------------------------------|-----|----------------------------------|----------------------------------------------------------------------------------------------------|--|
| 申請人: 人事室 ・ 陳俊志 ・                                   |                     |                                                                                                  |     |                                  | 使用說明:<br>1. 若符合可申請寒暑<br>休同仁,循上開路徑<br>即可看到寓休申請、                                                                        |  |
| (授尋院別》) (出国球芝陸》) 福林》 (備病》 (焼酸焼》) (公出差》 (加班》) (忘刷卡》 |                     |                                                                                                  |     | 暑休申請之假別。<br>2.請假申請參考下一<br>個流程說明。 |                                                                                                    |  |
| 會休假                                                | 剩餘: 27日4小時          | 1<br>4<br>4<br>4<br>日<br>日<br>日<br>日<br>日<br>日<br>日<br>日<br>日<br>日<br>日<br>日<br>日<br>日<br>日<br>日 | WWY | 创餘:7日0小時                         | 備註:<br>1. 倘人事人員未編輯<br>寒暑休資料,同仁無<br>法申請點選寒暑休假<br>別。<br>2. 日常異什個別併用                                                     |  |
| 官家庭照顧問                                             | 剩餘:7日0小時            | <b>■</b> 寒休申請                                                                                    | ние | 创餘:5日0小時                         |                                                                                                    |  |
| 日暮                                                 | 剩餘:16日0小時           |                                                                                                  |     |                                  | 2. 刀 《 名 休 版 所 佳 依<br>於 寒 暑 假 期 間 申 請 使<br>用 。                                                                        |  |
| 差假申請                                               |                     |                                                                                                  |     |                                  |                                                                                                    |  |
| ◎上頁 寒休申請                                           | <sub>回上頁</sub> 寒休申請 |                                                                                                  |     |                                  |                                                                                                    |  |
| ●單人 ○多人 人事室                                        |                     |                                                                                                  |     |                                  |                                                                                                    |  |
| ○日期時間 ◎週期 步驟一: 2 篇 110-01-15 ~ 篇 110-02-09 ※週期範圍   |                     |                                                                                                  |     |                                  | 使用說明:<br>1.請點選【週期】                                                                                                    |  |
|                                                    |                     |                                                                                                  |     |                                  | <ol> <li>記書點選期間</li> <li>請勾選星期一~五</li> <li>請勾選星期一~五</li> <li>請選擇起迄時間</li> <li>請填寫【事由】例<br/>如:延長工時寒假<br/>補休</li> </ol> |  |
| 職務代理人: 更多                                          |                     |                                                                                                  |     |                                  |                                                                                                    |  |
| *事由: 5<br>延長工時寒假補休 ~<br>延長工時寒假補休                   |                     |                                                                                                  |     |                                  |                                                                                                    |  |
|                                                    |                     |                                                                                                  |     |                                  |                                                                                                    |  |
| 附件: 增加 移除 (總上限10MB)                                |                     |                                                                                                  |     |                                  |                                                                                                    |  |
| 送出表單 清空重填                                          |                     |                                                                                                  |     |                                  |                                                                                                    |  |

## 路徑:差勤/差假申請/一般請假/寒休申請